## Advanced Ordering – Taking Orders

## Taking an Order

- 1. Tap **Manage Order** to enter the order for the selected resident.
- Tap the tab corresponding to the date/meal you are taking the order for.
- By default, all categories appear on the screen.
   You can tap the Menu Category to view the ava
- Tap to remove the check mark if you need to remove the menu items from the Also Available Menu.
- Tap the Add Button to select an item. If an item has been selected the button turns Green and displays the word Added.
- Tapping the + and symbols increase or decrease the portion size by half.

 Resident
 Breakfast
 Lunch
 Dinner
 Building
 Wing

 U Hump Day
 O
 O
 Happy Hills
 East Wing
 MAXAGE GROEPS

MEAL 🔁 SUITE

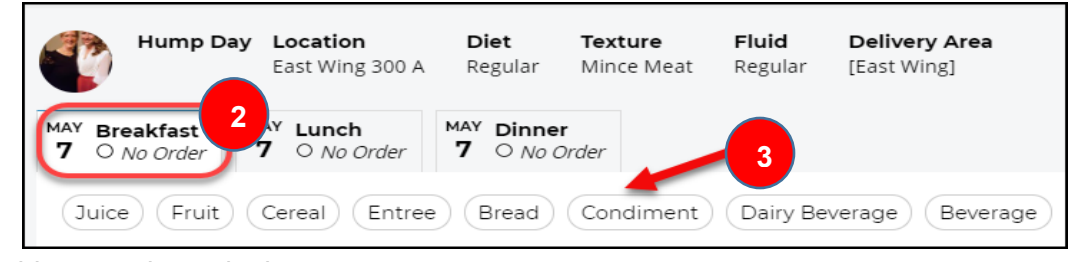

Category to view the available menu items in that category.

- Advanced Ordering Delivery Area Breakfas MAY Breakfast 7 O No Order 7 O No Order 125mL Cranberry Juice 125mL Fresh Apple Sli Fruit Cereal Entree Bread Condiment Dairy Beverage Beverage 2Each Hard Boiled Egg Juice INCLUDE ALSO 2Slice Whole Wheat Toas 2Each Margai 𝖾 125mL Cranberry Juice  $\Theta$   $\oplus$ 360mL Coffee Fruit INCLUDE ALSO A 𝔅 125mL Fresh Apple Slices  $\Theta$   $\oplus$  $\Theta$   $\oplus$ Cere 180mL Cream of Wheat with Bran  $\Theta$   $\oplus$ 8 10 ImL Special K Cereal  $\Theta$   $\oplus$ Entree 11 ×
- 7. Selected menu items appear on the right side of the screen. Tapping the symbol deletes an item.
- 8. Tap **Delivery Time** to select the time. Note, you might only have one option.
- 9. Tap Server Note to enter a note if applicable i.e., Cut Toast in 4.
- 10. Tap **Priority** if this order is to be served immediately.
- 11. Tap **Skip Meal** if the resident does not want this meal. From the pop-up box select the reason for skipping the meal.
- 12. The order status for each meal appears in the tabs at the upper left of the screen.

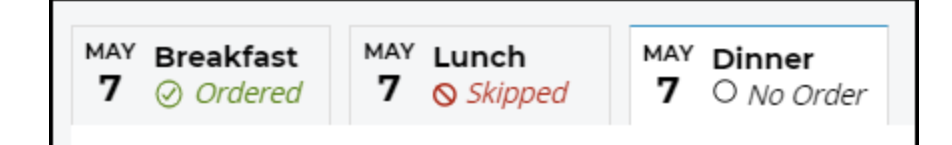

MealSuite ♦ 5001 Lyndon B. Johnson Fwy., Suite 525, Farmers Branch, Texas 75244 ♦ MealSuite ♦ 96 Grand Ave. S., Cambridge, ON N1S 2L9 972-238-7200 ♦ www.mealsuite.com

Confidential or proprietary information contained in the pages of this document is for the intended use of the addressed recipient only. Distribution or disclosure of said information to other parties may violate copyrights, constitute trademark infringements or violate

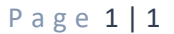

Reason For Refusal

Away for a Test

Out for Dialysis

Please choose the reason for refusal

Family bringing Food in

CANCEL APPROVE

Out of the Building

Sick